# Stromlaufplan:

|     | 110             |  |       |   |   |   |   |   |   |   |   |   |   |   |   |   |   |   | 1  | J 2 | 1   |
|-----|-----------------|--|-------|---|---|---|---|---|---|---|---|---|---|---|---|---|---|---|----|-----|-----|
|     | 9               |  | <br>- | ÷ | ÷ | - | ÷ | ÷ | - | ÷ | ÷ | ÷ | ÷ | ÷ | ÷ | - | - | ÷ | 2  | Ľ   |     |
|     | 8               |  |       | ÷ | ÷ |   | ÷ | ÷ |   | ÷ | ÷ | ÷ | ÷ | ÷ | ÷ | - |   | ÷ | 3  | E   |     |
| 110 | 7               |  |       |   |   |   |   | ÷ |   |   |   |   |   | ÷ | ÷ |   |   |   | 4  | E   | 10  |
|     | 6               |  | <br>- |   |   |   |   |   | - |   |   |   | - |   |   | - |   |   | 5  | E   | 1X  |
| 2   | <sup>1</sup> 5' |  |       | ÷ | ÷ |   | ÷ | • | ÷ |   | ÷ | ÷ |   | ÷ | ÷ |   |   |   | 6  | E   | 2   |
| z E | -4              |  | <br>- | ÷ | ÷ |   | ÷ |   |   |   | ÷ | ÷ | - | ÷ | ÷ | - |   |   | 7  | E   | X   |
| 82  | 3               |  | <br>- |   |   |   |   |   | - |   |   |   | - |   |   | - |   |   | 8  | E   | 0   |
|     | 2               |  |       | ÷ |   |   | ÷ | • |   |   | ÷ | ÷ |   | ÷ |   |   |   |   | 9  | E   |     |
|     | 1               |  |       |   |   |   | ÷ |   | - | ł | ÷ | ÷ |   |   |   | - |   |   | 10 | Ľ   |     |
| J1  | J               |  |       |   |   |   |   |   |   |   |   |   |   |   |   |   |   |   |    |     | J . |

### Die Darstellung der im PCBnew eingelesenne Netzliste:

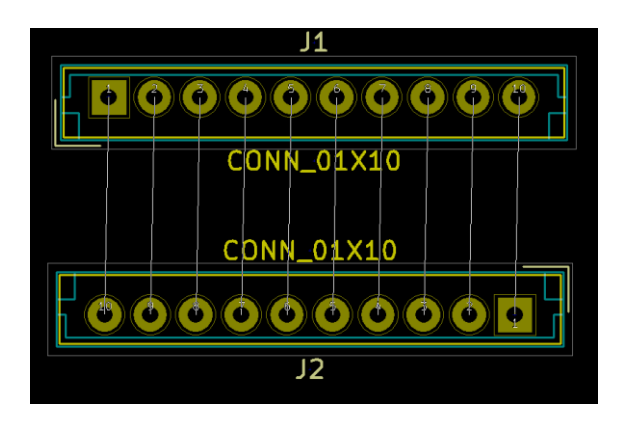

Die von mir festgelegten Design-Regeln (Netzklasseneditor und Globale Design-Regeln): Leiterbahnbreite für die Netzklasse "POWER": 0,5 mm Leiterbahnbreite für die Netzklasse "Default": 0,2 mm

|                                                                                                    | Abstander                                                                                                    | Laltachababa                                                                                                    | DuKo                                                             | Du                                                                                                    | Ко                                                                                                    |                                                                           | Aicro DuKo                                                     |     | Micro     | o Du | Ko    |
|----------------------------------------------------------------------------------------------------|----------------------------------------------------------------------------------------------------|----------------------------------------------------------------------------------------------------|------------------------------------------------------------------|----------------------------------------------------------------------------------------------------|----------------------------------------------------------------------------------------------------|---------------------------------------------------------------------------|----------------------------------------------------------------|-----|-----------|------|-------|
|                                                                                                    | Abstandsmab                                                                                                    | Leiterbannbreite                                                                                                    | Durchmesser                                                      | Bohrduro                                                                                                    | hmesser                                                                                                    | D                                                                         | urchmesser                                                     |     | Bohrdur   | rchm | esser |
| Default                                                                                                    | 0,2                                                                                                    | 0,2                                                                                                    | 0,6                                                              | 0,4                                                                                                    |                                                                                                    | 0,3                                                                       |                                                                | 0,1 |           |      |       |
| OWER                                                                                                    | 0,2                                                                                                    | <u>,,,</u>                                                                                                    | 0,0                                                              | 0,4                                                                                                    |                                                                                                    | 0,3                                                                       |                                                                | 0,1 |           |      |       |
|                                                                                                    |                                                                                                    |                                                                                                    | Histofices                                                       | Entforman                                                                                                    | Nach ohen                                                                                                    | hawagan                                                                   | 1                                                              |     |           |      |       |
| ugehörigkeit                                                                                                    |                                                                                                    |                                                                                                    | rinkundgen                                                       | entremen                                                                                                    | inden oben                                                                                                    | benegen                                                                   |                                                                |     |           |      |       |
| Default                                                                                                    |                                                                                                    |                                                                                                    | •                                                                |                                                                                                    | POW                                                                                                    | /ER                                                                       |                                                                |     |           |      |       |
| Netz                                                                                                    | Klasse                                                                                                    |                                                                                                    |                                                                  |                                                                                                    | Net                                                                                                    | 7                                                                         | Klasse                                                         |     |           |      |       |
|                                                                                                    | Default                                                                                                    |                                                                                                    |                                                                  |                                                                                                    | Net                                                                                                    | -(J1-Pad1)                                                                | POWER                                                          |     |           |      |       |
| Net-(J1-Pad10)                                                                                                    | Default                                                                                                    |                                                                                                    |                                                                  |                                                                                                    | Net                                                                                                    | -(J1-Pad3)                                                                | POWER                                                          |     |           |      |       |
| Net-(J1-Pad2)                                                                                                    | Default                                                                                                    |                                                                                                    |                                                                  |                                                                                                    | Net                                                                                                    | -(J1-Pad5)                                                                | POWER                                                          |     |           |      |       |
| Net-(J1-Pad4)                                                                                                    | Default                                                                                                    |                                                                                                    |                                                                  | >>>                                                                                                    | Net                                                                                                    | -(J1-Pad7)                                                                | POWER                                                          |     |           |      |       |
| Net-(J1-Pad6)                                                                                                    | Default                                                                                                    |                                                                                                    |                                                                  |                                                                                                    | Net                                                                                                    | -(J1-Pad9)                                                                | POWER                                                          |     |           |      |       |
| Net-(J1-Pad8)                                                                                                    | Default                                                                                                    |                                                                                                    |                                                                  | << Alle auswähl                                                                                                    | len                                                                                                    |                                                                           |                                                                |     |           |      |       |
|                                                                                                    |                                                                                                    |                                                                                                    |                                                                  | Alle auswählen                                                                                                    | >>                                                                                                    |                                                                           |                                                                |     |           |      |       |
|                                                                                                    |                                                                                                    |                                                                                                    |                                                                  | -                                                                                                    |                                                                                                    |                                                                           |                                                                |     | ОК        |      | Abbre |
| n Regel Editor                                                                                                    | lobale Design Reg                                                                                                    | eln                                                                                                    |                                                                  | ^                                                                                                    |                                                                                                    |                                                                           |                                                                |     | ОК        |      | Abbre |
| n Regel Editor<br>zklasseneditor G<br>otionen für Durch                                                                                                    | lobale Design Reg                                                                                                    | eln                                                                                                    |                                                                  | Friaubte Minimi                                                                                                    | siwerte:                                                                                                    |                                                                           |                                                                |     | ОК        |      | Abbre |
| n Regel Editor<br>zklasseneditor G<br>ptionen für Durch<br>Blinde/Vergraben                                                                                                    | lobale Design Reg<br>kontaktierungen:<br>e Durchkontaktieru                                                                                                    | ieln                                                                                                    |                                                                  | Erlaubte Minimu<br>M                                                                                                    | alwerte:                                                                                                    | abobreite (m                                                              | m): 0.2                                                        |     | ок        |      | Abbre |
| n Regel Editor<br>Eklasseneditor G<br>otionen für Durch<br>Blinde/Vergraben<br>Keine blinde/ve                                                                                                    | lobale Design Reg<br>kontaktierungers<br>e Durchkontaktieru<br>ergrabene Durchko                                                                                                    | ieln  <br>ungen:<br>ontaktierungen erlaubs                                                                                                    |                                                                  | Erlaubte Minimu<br>M                                                                                                    | alwerte:                                                                                                    | ahnbreite (m                                                              | m): 0.2                                                        |     | ОК        |      | Abbre |
| n Regel Editor<br>Exlasseneditor G<br>otionen für Durch<br>Blinde/Vergraben<br>Keine blinde/vergrab                                                                                                    | lobale Design Reg<br>kontaktierunger:<br>e Durchkontaktieru<br>ergrabene Durchkontakti                                                                                                    | eln<br>ingen:<br>intaktierungen erlauben                                                                                                    | en                                                               | Erlaubte Minima<br>M<br>Duko Mi                                                                                                    | alwerte:<br>indestleiterb<br>o Minimaldur                                                                                                    | ahnbreite (m<br>rchmesser (m                                              | m): 0,2<br>m): 0,4<br>m): 0,3                                  |     | ОК        |      | Abbre |
| n Regel Editor<br>zklasseneditor G<br>ptionen für Durch<br>Blinde/Vergraben<br>Keine blinde/vergrab                                                                                                    | lobale Design Reg<br>kontaktierunger:<br>e Durchkontaktieru<br>ergrabene Durchko<br>ene Durchkontakti                                                                                                    | ein<br>Ingerc<br>entaktierungen erlaube<br>erungen erlauben                                                                                                    | m                                                                | Erlaubte Minims<br>M<br>Duko<br>Min<br>Luco Min                                                                                                    | alwerte:<br>lindestleiterb<br>o Minimaldun                                                                                                    | ahnbreite (m<br>rchmesser (m                                              | m): 0.2<br>m): 0.4<br>m): 0.3                                  |     | OK        |      | Abbre |
| n Regel Editor<br>zklasseneditor G<br>ptionen für Durch<br>Blinde/Vergraben<br>& Keine blinde/ve<br>Blinde/Vergrab<br>Micro-Durchionta                                                                                                    | lobale Design Reg<br>kontaktierunger:<br>e Durchkontaktieru<br>rgrabene Durchko<br>ene Durchkontakti<br>ktierunger:                                                                                                    | ein<br>ingerc<br>entaktierungen erlauben                                                                                                    | n<br>n                                                           | Elaubte Minimu<br>M<br>Duko Mir<br>Micro Duk                                                                                                    | alwerte:<br>lindestleiterb<br>o Minimalduu<br>o Minimaldu                                                                                                    | ahnbreite (m<br>rchmesser (m<br>rchmesser (m                              | m): 0.2<br>m): 0.4<br>m): 0.3<br>m): 0.2                       |     | OK        |      | Abbre |
| n Regel Editor<br>Zklasseneditor G<br>blionen für Durch<br>Blinde/Vergraben<br>Keine blinde/ve<br>Blinde/Vergrab<br>Micro-Durchkonta<br>Keine Micro-Du                                                                                                    | lobale Design Reg<br>contaktierunger:<br>e Durchkontaktieru<br>ergrabene Durchko<br>ene Durchkontakti<br>ktierunger:<br>urchkontaktierung erfa                                                                                                    | ein<br>inger:<br>intaktierungen erlauben<br>erlauben<br>uben                                                                                                    | ei                                                               | Erlaubte Minimi<br>M<br>Duko<br>Micro Duko<br>Micro Duko Mir                                                                                                    | alwerte:<br>lindestleiterb<br>o Minimaldu<br>nimalbohrdur<br>nimalbohrdur                                                                                                    | ahnbreite (m<br>rchmesser (m<br>rchmesser (m<br>rchmesser (m              | m): 0.2<br>m): 0.4<br>m): 0.3<br>m): 0.2<br>m): 0.1            |     | OK        |      | Abbre |
| n Regel Editor<br>ddasseneditor (G<br>ddasseneditor)<br>Stionen für Ducht<br>Stime blinde/vergraben<br>G (Chine blinde/vergraben<br>Micro-Duchkonta<br>Micro-Duchkont<br>Micro-Duchkon                                                                                                    | lobale Design Reg<br>kontaktierunger:<br>e Durchkontaktien<br>regrabene Durchkontakti<br>ktierunger:<br>urchkontaktierung erla                                                                                                    | ein                                                                                                    | en<br>le Angaben, um die v<br>ontaktierungen und L               | Efaubte Minimi<br>M<br>Duko Mi<br>Duko Mi<br>Micro Duko Mi<br>oreingestellten Wer                                                                                                    | alwerte:<br>indestleiterb<br>o Minimalduu<br>simalbohrduu<br>o Minimalduu<br>simalbohrduu<br>te von<br>te von                                                                                                    | abnbreite (m<br>rchmesser (m<br>rchmesser (m<br>rchmesser (m              | m): 0.2<br>m): 0.4<br>m): 0.3<br>m): 0.2<br>m): 0.2<br>0.1     |     | OK        |      | Abbre |
| n Regel Editor<br>Extasseneditor (G<br>Extasseneditor)<br>(G<br>Extance Diadexy<br>(Ence Diadexy)<br>(G<br>Extance Diadexy)<br>(G<br>Extance Diadexy)<br>(G | lobale Design Reg<br>kontaktierunger:<br>e Durchkontaktierun<br>ene Durchkontaktierung<br>ene Durchkontaktierung<br>richkontaktierungen<br>ritaktierungen erfa<br>Duto-Großen:<br>Duto-Großen:                                                                                                    | ein                                                                                                    | en<br>Ile Angaben, um die Ju<br>Intaktierungen um U              | Erlaubte Minimu<br>M<br>Dukko Mi<br>Micro Dukko Mi<br>Micro Dukko Mi<br>roreingestellten Were<br>einterschneigementen<br>Benutzerdefinie                                                                                                    | alwerte:<br>indestleiterb<br>o Minimaldu<br>iimalbohrdu<br>o Minimaldu<br>iimalbohrdu<br>te von<br>te von<br>te von<br>te zu ersetzen.<br>te Leiterbah                                                                                                    | ahnbreite (m<br>rchmesser (m<br>rchmesser (m<br>rchmesser (m<br>nbreiten: | m): 0.2<br>m): 0.4<br>m): 0.3<br>m): 0.3<br>m): 0.1            |     | <u>ок</u> |      | Abbre |
| n Regel Editor<br>Zdasseneditor G<br>Zdasseneditor G<br>Dictoren für Duckb<br>Blinde/Vergrabar<br>Blinde/Vergrabar<br>Blinde/V                                                                                                    | lobale Design Reg<br>kontaktierunger<br>e Durchkontaktien<br>grgebene Durchkontaktien<br>grgebene Durchkontaktierunger<br>ntaktierunger<br>ntaktierunger erfa<br>bukto-Größere<br>lichts oder 0 = > W                                                                                                    | ein maken eisaben<br>makiserungen erlauben<br>erlauben<br>bernin<br>Spretziel<br>oreingestellter Wert d                                                                                                    | en<br>Ite Angaben, um die un<br>ontaktierungen und L             | Erlaubte Minimu<br>M<br>Duki<br>Duki Micro Dukio Mi<br>Micro Dukio Mi<br>Micro Micro Micro Micro Mi<br>Micro Micro Micro Micro Micro Micro Micro Mi<br>Micro Micro Micro Micro Mi<br>Micro Micro Micro Micro Micro Mi<br>Micro Micro Micro Mi<br>Micro Micro Mi<br>Micro Mi<br>Micro Micro Mi<br>Micro Micro Mi<br>Micro Micro Mi<br>Micro Micro Mi<br>Micro Micro Mi<br>Micro Micro Mi<br>Micro Micro Mi<br>Micro Micro Micro Mi<br>Micro Micro Micro Mi<br>Micro Micro Micro Micro Micro Micro Mi<br>Micro Micro Micro Mi<br>Micro Micro Micro Micro Micro Micro Mi<br>Micro Micro Micro Mi<br>Micro Micro Mi<br>Micro Micro Mi<br>Micro Micro Micro Micro Micro Mi<br>Micro Micro Micro Micro Mi<br>Micro Micro Micro Micro Micro Micro Micro Mi<br>Micro Micro Micro Micro Micro Micro Micro Micro Micro Micro Micro Micro Micro Micro Micro Micro Micro Micro Micro Micro Micro Micro Micro Micro Micro Micro Micro Micro Micro Micro Micro Micro Micro Micro Micro                                                                                           | slwerte:<br>indestleiterb<br>o Minimaldu<br>iimalbohrdu<br>o Minimaldu<br>iimalbohrdu<br>te von<br>te von<br>te zu ersetzen.<br>te Leiterbah                                                                                                    | ahnbreite (m<br>rchmesser (m<br>rchmesser (m<br>rchmesser (m<br>nbreiten: | m): 0.2<br>m): 0.4<br>m): 0.4<br>m): 0.3<br>m): 0.2<br>m): 0.1 |     | ОК        |      | Abbre |
| n Regel Editor<br>Zdiassendullor   G<br>ptionen für Durch<br>Binder/Vergaba<br>Keine blinde/vergaba<br>Micro-Durchkonta<br>Micro-Durchkonta<br>Micro-Durchkonta<br>mutzerdefinierte  <br>bindurchmessen k<br>phyduchmessen k<br>Durchm<br>Durch a                                                                                                    | lobale Design Reg<br>kontaktierungen:<br>Purchkontaktien<br>rigrabene Durchkontakti<br>ktierungen:<br>urchkontaktierung<br>ntaktierungen erfa<br>DuKo-Größen:<br>Lichts oder 0 = > Vr                                                                                                    | ein maer<br>matterungen erlauben<br>erlauben<br>erlauben<br>Spezeite<br>Durchk                                                                                                    | en<br>He Angaben, um die Understeinungen um D                    | Erlaubte Minim<br>M<br>Duko Min<br>Duko Min<br>Duko Min<br>Micro Duko Min<br>Micro Duko Min<br>Berutzenden<br>Berutzenden<br>Letterbahn 1                                                                                                    | alwerte:<br>indestleiterb<br>o Minimaldu<br>nimalbohrdu<br>o Minimaldu<br>nimalbohrdu<br>te von<br>s zu ersetzen,<br>rte Leiterbah<br>Breite                                                                                                    | ahnbreite (m<br>rchmesser (m<br>rchmesser (m<br>rchmesser (m              | m): 02<br>m): 04<br>m): 04<br>m): 02<br>m): 02<br>m): 01       |     | <u>ок</u> |      | Abbre |
| n Regel Editor<br>zklasseneditor (<br>distasseneditor)<br>bilinde/Vergraben<br>bilinde/Vergraben                                                                                                    | lobale Design Reg<br>kontaktierunger:<br>e Durchkontaktieru<br>grgabene Durchkontaktierungen:<br>ktierungen:<br>utaktierungen erla<br>Durko-Großen:<br>Durko-Großen:<br>Saster Bohrun;                                                                                                    | ein makimugen erlauben<br>erlauben<br>erlauben<br>Societeit<br>Societeit<br>erlauben                                                                                                    | en<br>He Angaben, um die<br>notaktierungen we L                  | Erlaubte Minims<br>M<br>Duki<br>Duko Mi<br>Micro Dukio Mi<br>Micro Dukio Micro Micro Mi<br>Micro Mi<br>Micro Mi<br>Micro Mi<br>Micro Mi<br>Micro Mi<br>Micro Mi<br>Micro Micro Micro Mi<br>Micro Micro Mi<br>Micro Mi<br>Micro Mi<br>Micro Mi<br>Micro Mi<br>Micro Micro Mi<br>Micro Micro Micro Mi<br>Micro Micro Mi<br>Micro Micro Mi<br>Micro Micro Mi<br>Micro Micro Mi<br>Micro Micro Mi<br>Micro Micro Mi<br>Micro Micro Mi<br>Micro Micro Mi<br>Micro Micro Mi<br>Micro Micro Mi<br>Micro Micro Mi<br>Micro Micro Mi<br>Micro Micro Mi<br>Micro Micro | alwerte:<br>indestleiterb<br>o Minimaldu<br>nimalbohrdu<br>nimalbohrdu<br>nimalbohrdu<br>nimalbohrdu<br>nimalbohrdu<br>nimalbohrdu<br>szu ersetzen.<br>rte Leiterbah<br>Breite                                                                                                    | ahnbreite (m<br>rchmesser (m<br>rchmesser (m<br>rchmesser (m              | m): 0.2<br>m): 0.4<br>m): 0.3<br>m): 0.2<br>m): 0.2<br>0.1     |     | <u>ок</u> |      | Abbre |
| n Bropt Editor<br>Zdáaseneditor ( G<br>ptionen für Durch<br>Blinde/vergrabene<br>& Kene Blinde/vergrabene<br>Blinde/vergrabene<br>Micro-Durchkonta<br>Micro-Durchkonta<br>Micro-Durchkonta<br>Micro-Durchkonta<br>mutzerdefinierte I<br>priori-Durchkonta<br>mutzerdefinierte I<br>putde 2<br>batio 2<br>batio 2                                                                                                    | Iobale Design Reg<br>kontaktierunger:<br>P Durchkontaktiere<br>regrabene Durchkontakti<br>ktierungen:<br>urchkontaktierung<br>netaktierungen eria<br>Duiko-Großen:<br>Eichts oder 0 => V.                                                                                                    | ein more erfauben erfauben erfauben erfauben erfauben erfauben erfauben erfauben erfauben erfauben been Speziel Durchk operative erfauben erfauben  | es<br>Ne Argabes, um die v<br>onstatierungen und L               | Efaubte Minim M<br>M<br>Duko Mi<br>Mico Duko Mi<br>Mico Duko Mi<br>Benutzesterinin 2<br>Letterbahn 1<br>Letterbahn 2                                                                                                    | alwerte:<br>iindestleiterb<br>o Minimaldu<br>iimalbohrdu<br>o Minimaldu<br>iimalbohrdu<br>be von<br>te von<br>te von<br>Breite                                                                                                    | ahnbreite (m<br>chmesser (m<br>chmesser (m<br>chmesser (m<br>nbreiten:    | m): 0.2<br>m): 0.4<br>m): 0.3<br>m): 0.2<br>m): 0.1            |     | <u>ок</u> |      | Abbre |
| n Regel Editor                                                                                                    | lobale Design Reg<br>kontaktierungen:<br>e Durchkontaktierungen<br>ene Durchkontaktierungen<br>urchkontaktierungen<br>urchkontaktierungen erla<br>Duto-Großen:<br>Lichts oder 0 => V.                                                                                                    | ein inger:<br>intektionungen erlauben<br>erlauben<br>Speciele<br>Speciele<br>under vert d                                                                                                    | en<br>Ite Angaben, um die<br>notaktierungen und L                | Erlaubte Minim<br>M<br>Dakis<br>Dakis Min<br>Micro Dakis Min<br>Micro Dakis Min<br>Micro Dakis Min<br>Berutzerdefinie<br>Eerstahang and<br>Latterbahan 3<br>Latterbahan 3<br>Latterbahan 3<br>Latterbahan 3                                                                                                    | alwerte:<br>indestleiterb<br>o Minimalduu<br>iimalbohrduu<br>o Minimaldohrduu<br>te von<br>e zu ersetzen.<br>rte Leiterbah<br>Breite                                                                                                    | ahnbreite (m<br>rchmesser (m<br>rchmesser (m<br>rchmesser (m<br>nbreiten: | m): 0.2<br>m): 0.4<br>m): 0.3<br>m): 0.2<br>m): 0.1            |     | <u>ок</u> |      | Abbre |
| n Reyel Editor<br>Zolasseneditor ( G plionen für Durch<br>Blinder/Vergabene<br>© Blinder/Vergabene<br>© Blinder/Vergabene<br>© Blinder/Vergabene<br>© Micro-Durchkonta<br>© Micro-Durchkonta<br>© Micro-Du                                                                                                    | lobale Design Reg<br>kontakilenunger.<br>Eurokonaktienunger<br>ene Durchkontakilen<br>klienungere<br>utakilerungen erla<br>DuKo-Größere<br>Lichts oder 0 = > V.                                                                                                    | ein in instationspecies erfauben erfauben erfauben erfauben erfauben erfauben insten insten i | en<br>16 Argabon, um die<br>ontaktierungen um U<br>er Netzklasse | Eflaubte Minim<br>M<br>Duko Mi<br>Micro Duko Mi<br>Micro Duko Mi<br>Beruztenden<br>Electroshan 1<br>Leitershan 2<br>Leitershan 5                                                                                                    | wwerte:<br>indestleiterb<br>Minimaldud<br>mimalbohrdu<br>o Minimaldubrdu<br>wimalbohrdu<br>wimalbohrdu<br>wimal | absbreite (m<br>chimesser (m<br>chimesser (m<br>nbreiter:                 | m): 0.2<br>m): 0.4<br>m): 0.3<br>m): 0.2<br>m): 0.1            |     | <u>ок</u> |      | Abbre |
| nn Reyel Calcol<br>ZxXasseneditor   G<br>prionen fur Duckh<br>Bilinde/Vergraben<br>  Bilinde/Vergraben<br>  Bilinde/Vergr                                                                                                    | lobale Design Reg<br>kontaktierunger:<br>e Durchkontaktierunger<br>ene Durchkontaktierunge<br>ene Durchkontaktierunge<br>entaktierungen erfan<br>htaktierungen erfan<br>biskerungen erfan<br>biskerung | ein maktionugen eilauben eilauben eilauben Spoziele Spoziele Gereichter Wert d                                                                                                    | en<br>Ite Angaben, um die<br>Inntektierungen und L               | Erlaubte Minim<br>M<br>Dukis<br>Dukis Mi<br>Micro Dukis Mi<br>Micro Dukis Mi<br>Micro Dukis Mi<br>Micro Dukis Mi<br>Micro Dukis Mi<br>Micro Dukis Mi<br>Micro Dukis Mi<br>Micro Dukis<br>Micro Dukis<br>Micro Micro M                                                                                                    | alverte:<br>indestleiterbo<br>o Minimaldud<br>aimalbohrdu<br>aimalbohrdu<br>zu ersetzen.<br>Breite                                                                                                    | ahnbreite (m<br>chimeser (m<br>chimeser (m<br>nbreiter:                   | m): 0.2<br>m): 0.4<br>m): 0.3<br>m): 0.2<br>m): 0.1            |     | <u>ок</u> |      | Abbre |

#### Durchführung des Befehls: "Alle Footprints automatisch routen":

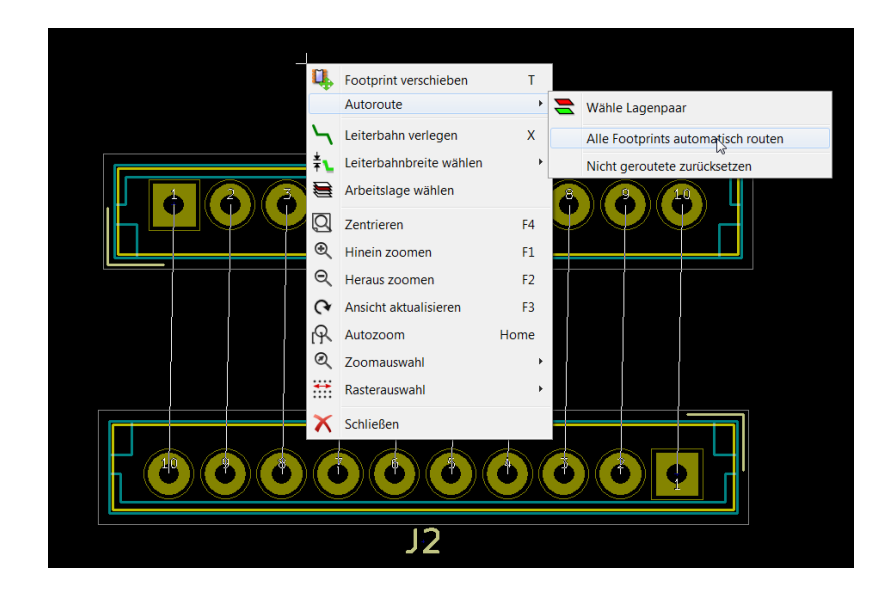

### Nach dem Routen:

Alle Leitungen sind 0,2 mm dick, obwohl die 1., 3., 5., 7. und 9. Leitung der Netzklasse "POWER" angehören und damit 0,5 mm dick sein sollten.

Das sind die Ltgen: 1., 3., 5., 7. und 9. Leitung: Net-(J1-Pad1), Net-(J1-Pad3), Net-(J1-Pad5), Net-(J1-Pad7) und Net-(J1-Pad9) – von mir mit roten Fragezeichen versehen.

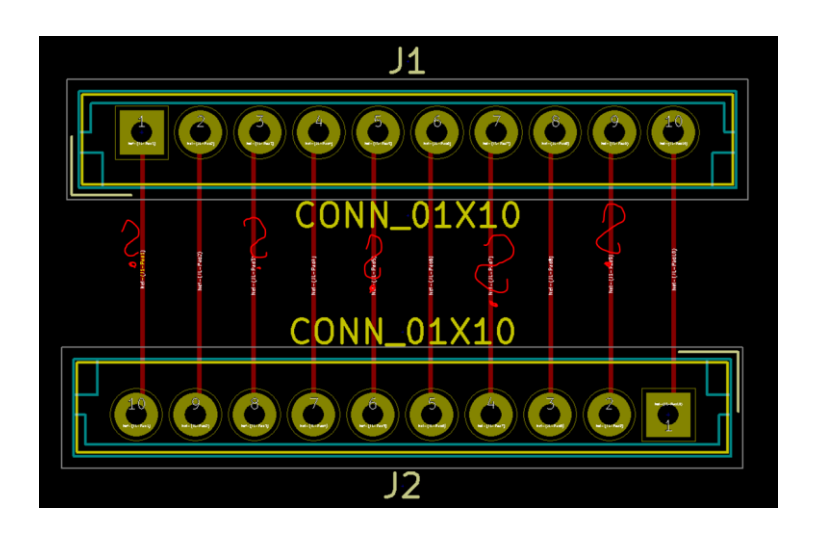

Dippe ich mit der rechten Maustatste auf eine Leitung, die der "POWER"-Netzklasse angehört, wird sehr wohl angezeigt, dass die Leitung der "POWER"-Netzklasse angehört und 0,5 mm breit sein sollte (siehe blaue Häckchen im u.a. Bild).

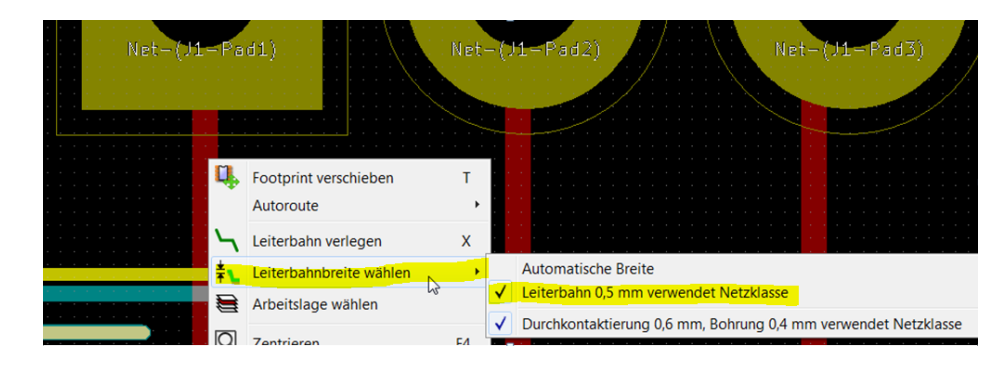

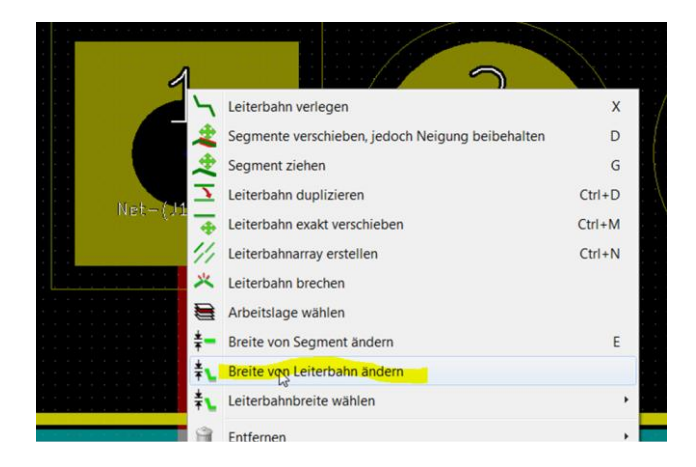

# ... dann wird die Leiterbahn entsprechend seiner eingestellten Netzklasse (0,5mm) gezeichnet.

Siehe folgendes Bild: (hier nur für die 1. Leitung durchgeführt). Das müsste ich für alle Leitungen der Netzklasse "POWER" durchführen, was sehr mühsam ist. Ich denke auch, dass das nicht im Sinne des Programmierers ist.

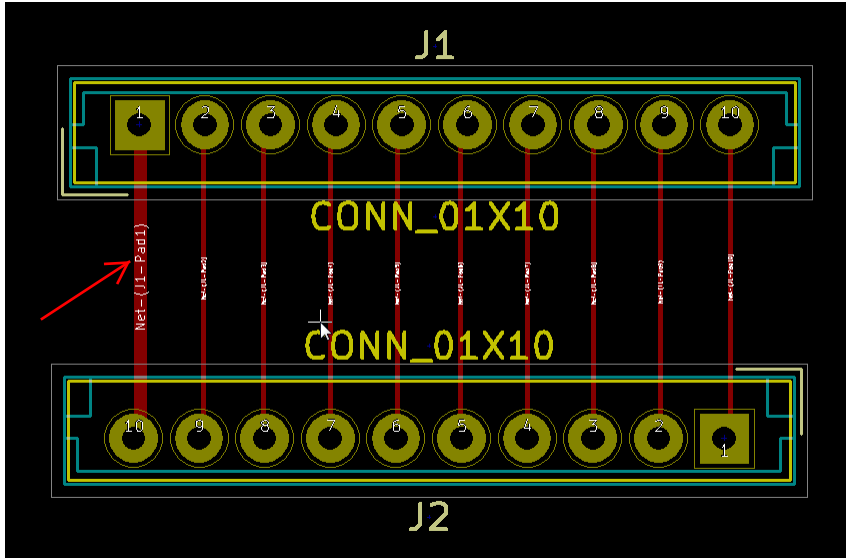

#### Meine Frage:

Wie muss ich vorgehen, damit die Leiterbahnbreiten beim automatischen Routen in der Dicke gezeichnet werden, wie sie mit dem "Design-Regel-Editor (Netzklassen) definiert wurden?